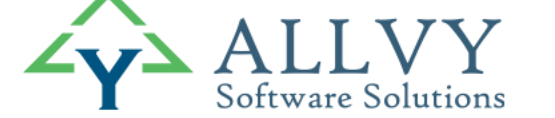

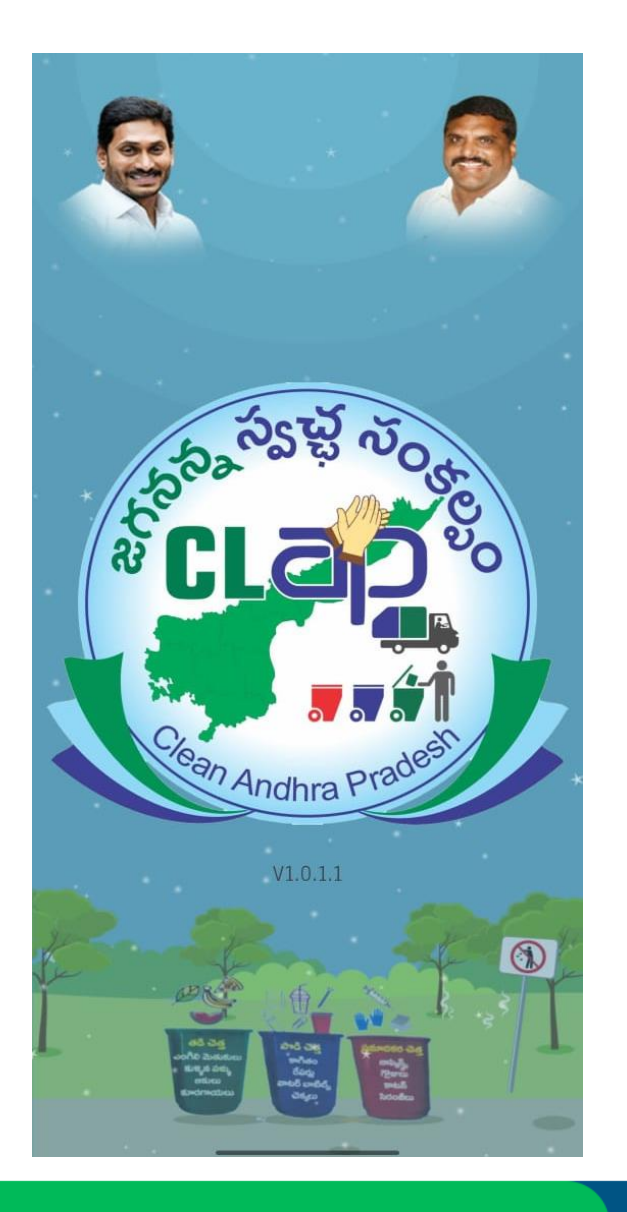

## User manual for the POS Machine

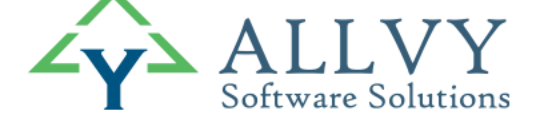

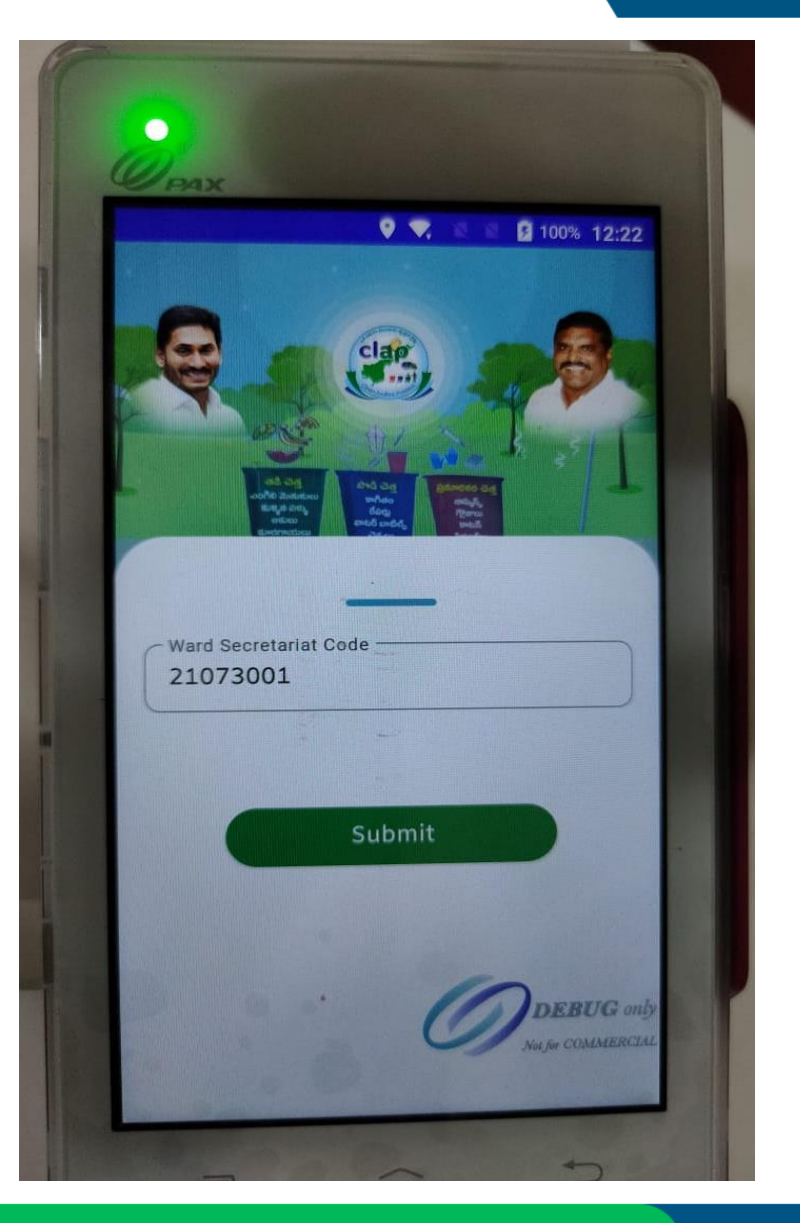

Entering the Ward Secretariat Code : The respective ward sanitation secretary will be entering his/her WS Code

**Note:** A particular device is mapped to one ward secreteriate code only and can not be changed. Hence the Ward secretariate should use only his/her registered device only.

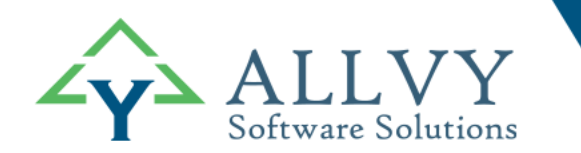

| VIJAYAWADA          | ♀ ▼ ■ 100% 12:23 |
|---------------------|------------------|
| Secretariat Name    |                  |
| 01-Shirdi Sai Nagar |                  |
| Cluster ID          |                  |
| 21073001001         |                  |
| Name Of Resident    |                  |
| Test clinics        |                  |
| Mobile Number       |                  |
| 7075300062          |                  |
| Door_number         |                  |
| 28                  |                  |
| Amount              |                  |
| 0.0                 |                  |

Residential screen: After the WS clicks on the search button the residential screen is displayed (If the WS chooses for residential then the adjacent screen shows up ) where a WS can check the details such as secretariat name , cluster ID , Name of the resident , door number.

And WS has to click on the "SELECT MONTHS" option displayed below the amount field, to select the months for payment.

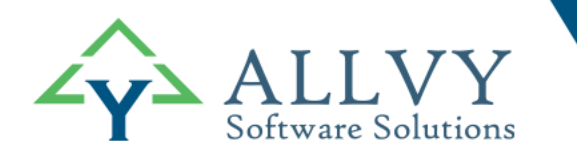

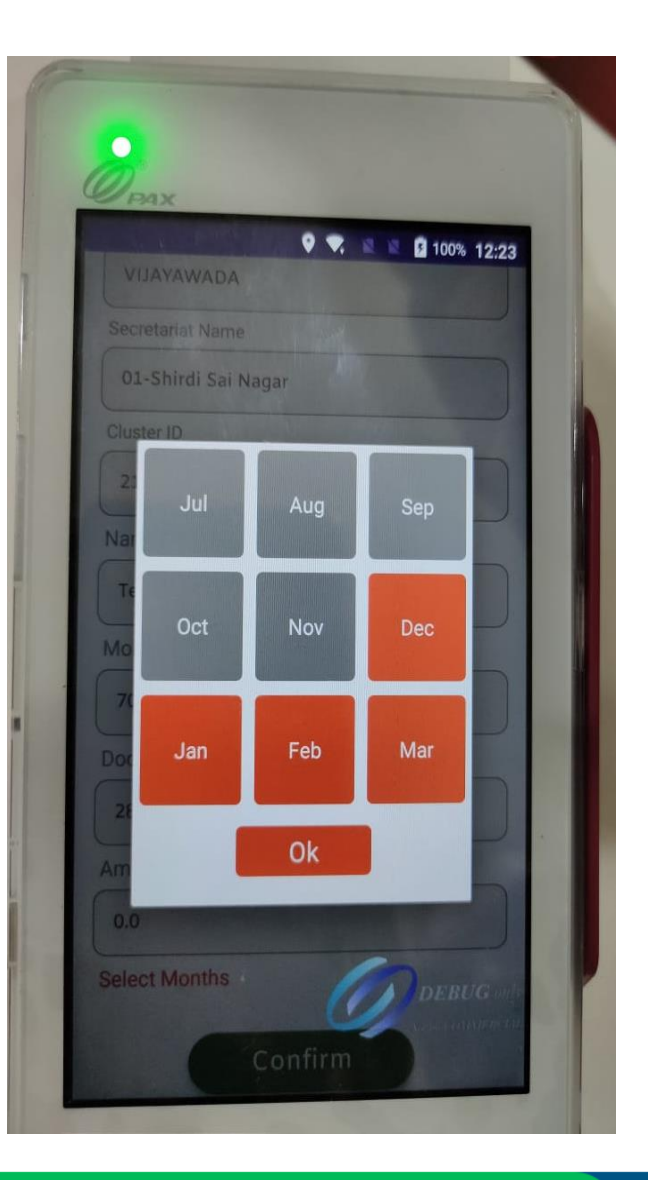

Selection of months : WS can select the months to be paid. Here the GREY color-coding option is given to show that it is already paid, and RED color coding is yet to be paid.

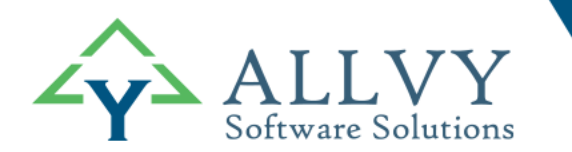

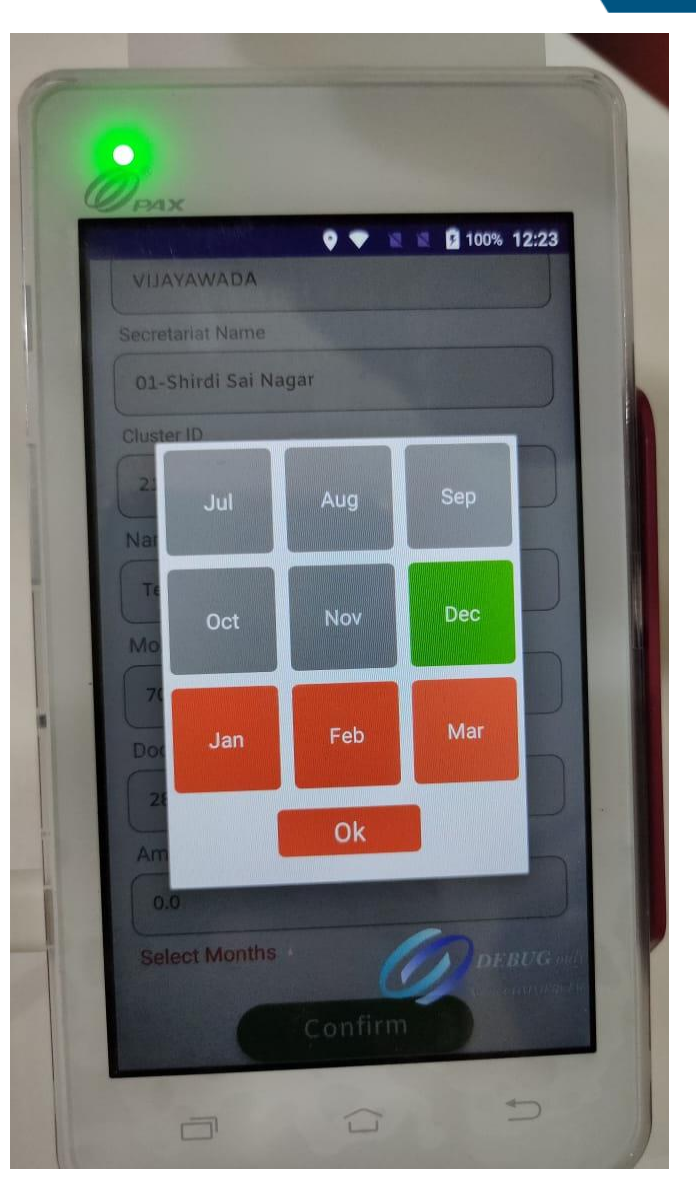

Selection of months :When WS selects a particular month the color changes from RED to GREEN which confirms the months to be paid.

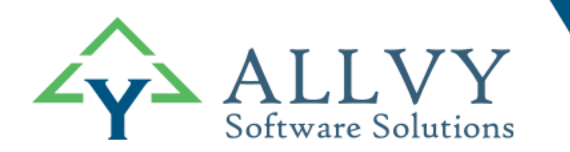

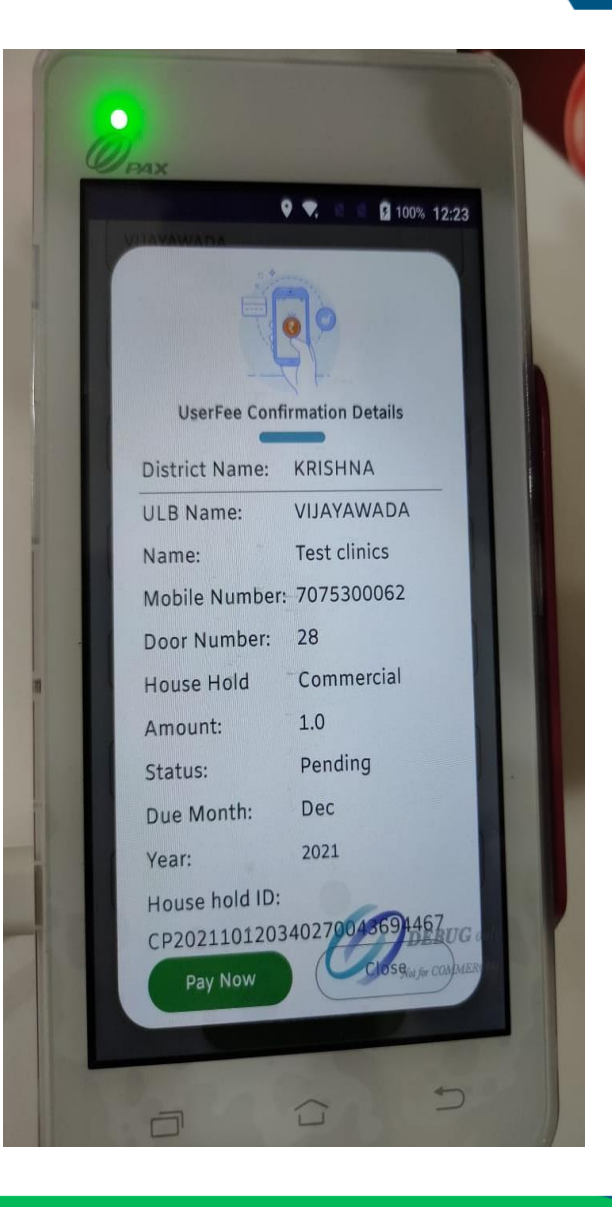

Payment confirmation screen : After the WS clicks on the button "PAY NOW" he/she will be redirected to payment screen where he/she can review the amount , month paying for and all the other fields.

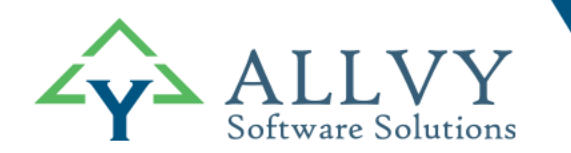

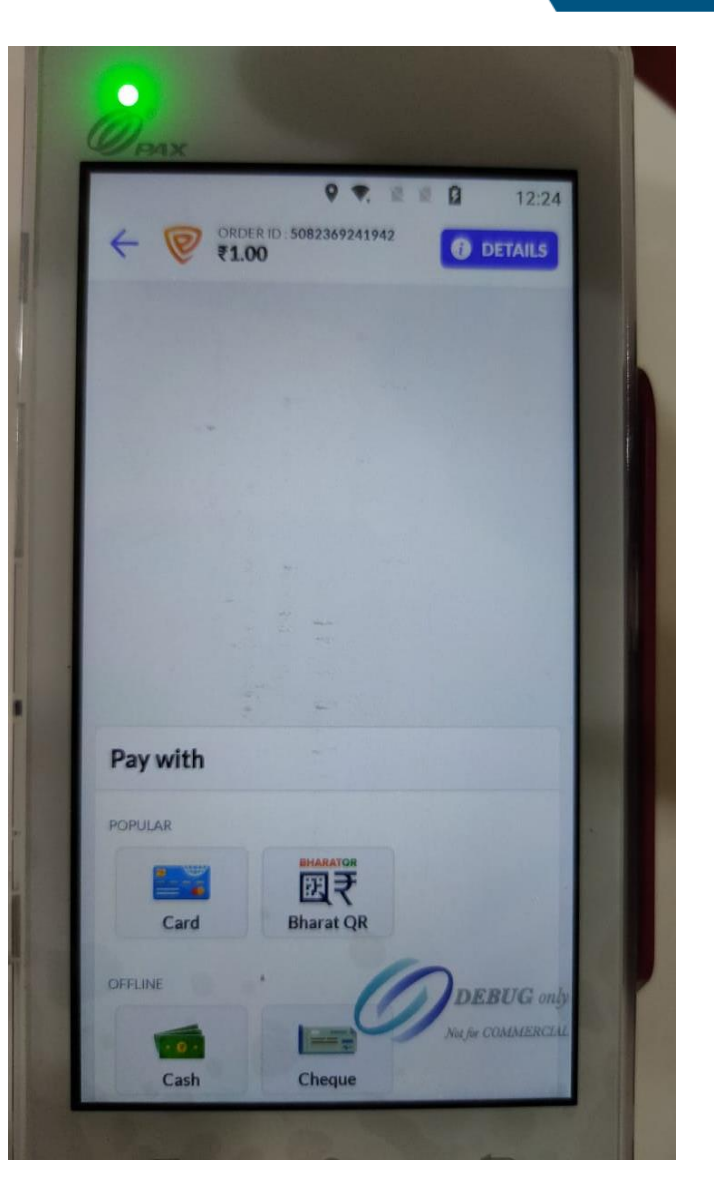

Choosing the mode of payment : A WS can choose various modes of payments to be done by "CASH, CARD – Credit/Debit, QR".

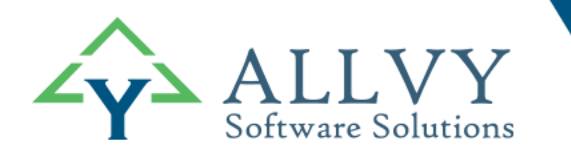

| Vijaywada Mu              | unicipal            |
|---------------------------|---------------------|
| Exetap                    |                     |
| 319994502                 | 4169                |
| Dete:                     | 2021-10-19          |
| Time:                     | 11:52:59            |
| BATCH NO: 6               | INVOICE NO: 16      |
| ID: A000000031010         | 1114 DIGH 1407. 10  |
| PP: Visa Debit            |                     |
| C: 814997C660033B6C       |                     |
| VR: 0080048000            |                     |
| DEBIT S                   | ALE                 |
| BD. VVVV VVVV VVVV        | I BEEMU with Dist   |
| ARD TYPE: VISA            | A. REEMA WITH FIN   |
| TH CODE: D77868 RRM       | N: RR876AD43FBDD8   |
| ASE AMOUNT:               | Rs.1.00             |
| PIN VERIFI                | EDOK                |
| SIGNATURE NOT             | REQUIRED            |
| YASAM NARASI              | MHARAO /            |
|                           |                     |
| gree to pay as per the ca | rd issuer agreement |
| and receive chargeslip by | electronic means.   |
| ******************        |                     |
| VERSION V                 | -2.0.0              |
|                           |                     |
| 0                         |                     |
| 0/0701                    | 20                  |

This is the receipt generated by the POS machine after successful transaction.

Note: WS can print two types of copies:

- 1. Mechant copy
- 2. Customer copy (Given to the citizen)

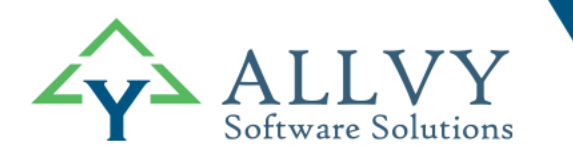

## Thank you